## Rethink Ed SEL Lessons Quick Reference Guide

Please use the following information to help you teach the SEL lesson of your choice to students.

- 1. Click <u>Clever</u> to access your portal.
- 2. Look for the Teacher Resource section and click on the Rethink Ed app. (See the Good afternoon.... page)
- 3. Choose Lesson Library and click View Library.
  - click SEL under Lesson Type
  - choose Tier level
  - choose Grade/s (eg. Ancillary and UIL teachers) under Domains
  - choose All Domains (to see full SEL offerings for your customized selection) to see SEL Lessons, Tier Level, Grade/s, and Actions
- 4. Find the SEL lesson that includes a prep (lesson plan, teacher training video, and teach lesson video) to begin your lesson.
- 5. Select students to assign this lesson
- 6. Option available to save to playlist

Teaching videos are available in English only but Spanish captions are available for Spanish-speaking students.